# **WRS Earnings Reconciliation Reports**

General Information Special Notes Step-by-Step Instructions (Text Only) Step-by-Step Instructions with Visuals

## **General Information**

This application provides online access to the post-annual reconciliation reports via the Online Network for Employers (ONE). These reports are used by employers to identify and resolve annual reconciliation variances. Six reports are available online.

## **Employee Transaction Detail**

• This report provides a detailed transaction listing by individual employee. It shows the earnings, service, and contributions that were loaded by employment category for each employee. By clicking the "Export to Excel" button, the user can download this information to a spreadsheet. Employers with greater than or equal to 250 employees must "Export to Excel" to see their transactions. The report will give employers electronic access to employee loaded information, which they can use to help identify reconciliation variances. The report is static and only includes transactions prior to the annual report being balanced by ETF.

#### **Suspended Employee Transactions**

- This report provides a list of all WRS employer transactions that have not loaded. Transactions shown are as current as of the previous night. This report will allow employers to see the error type that caused their transaction not to load. Please contact the Employer Communication Center at (608) 264-7900 or 1 (888) 681-3952 with any questions regarding suspended transactions.
- Common Suspended Transaction Error Types
  - *"Status in category is not active"* The participant has already been terminated or is no longer active within this category. To become an active employee after a termination, an enrollment is needed.
  - *"Social security number not found"* The SSN, as entered, is not found as enrolled in the WRS.
  - *"Begin date is later than current date"* The action date cannot be in the future. Employees may not be enrolled for a future hire date but may only be enrolled on or after their actual start date.
  - "No original transaction exists for this correction" In order to correct a previously submitted transaction, there must be an original transaction. For example, in order to submit an action code 81 (correction to a previously submitted 01 termination), there must be a valid 01 termination loaded.
  - "SS#/empr/category do not match to table" This is common when the wrong category for an employee is submitted. If an employee works in multiple categories, an enrollment is needed for each category.

#### **Employer Contribution Summary**

• This static report provides a breakdown by employment category of what an employer reported in earnings, the associated rate components, and contributions for the year selected.

## **Remittance Reports by Month**

• This is a static monthly log of the earnings reported by employment category, and additional contributions reported to ETF for the year selected. There may be multiple remittance reports per month depending on whether supplemental remittance reports were filed with ETF throughout the year or in December when ETF may have submitted a remittance report on an employer's behalf to balance their annual report.

## WRS Listing of Over/Under Entries

• This report provides a listing of over/under related transactions that were processed during the past year and up through the previous night. If the balance shown is positive, an employer owes ETF contributions. If the balance shown is negative, an employer has a credit with ETF. If you have an outstanding over/under balance from 2008 or earlier, your balance due may not equal the details shown on this application. Contact ETF at (608) 266-3309 with any questions regarding over/under entries.

## **Unfunded Actuarial Accrued Liability Statement**

• For employers with an unfunded liability balance, this static report provides a summary of transactions that were processed during the reconciliation year for the year selected.

## **Special Notes**

- The individual accessing WRS Earnings Reconciliation Reports must obtain security clearance to the "WRS Account Update" by submitting the **Online Network for Employers Security Agreement**, form ET-8928. If you cannot logon or you forgot your password, contact ETF logon and password support at 1-877-533-5020 or 608-266-3285.
- The application requires your **Web browser** to have cookies enabled and JavaScript on.
- The application is best viewed by Internet Explorer version 8.0 or later or Mozilla Firefox version 3.6 or later.
- Please use the **logout** feature at the top of the screen when done working with the application, to protect confidential employee data.
- When you perform an inquiry, you are provided with raw data exactly as it exists in ETF's database. However, ETF cannot guarantee the integrity of the data after it has been manipulated by an employer in Microsoft Excel. Please use caution when sorting columns and making other changes in Microsoft Excel.
- When printing reports from this application, it is recommended to change your print orientation to landscape for best results.
- For additional assistance, please call the Employer Communication Center: (608) 264-7900 or 1 (888) 681-3952

# Step-by-Step Instructions (Text Only)

- 1) Enter the Online Network for Employers (ONE) Portal
  - a) <u>http://etfonline.wi.gov/etf/internet/employer/one.html</u>
- 2) Scroll down and select the "WRS Earnings Reconciliation Reports" link.
- 3) The "ETF Web Application Logon" screen will appear.
- 4) Type your User ID.
- 5) Press the "Tab" key.
- 6) Type your password.
- 7) Click "Login"
  - a) If you cannot logon or you forgot your password, contact ETF logon and password support at (608)264-9181 / (866)843-9724 or email at <u>ETFOnLineHelp@etf.state.wi.us</u>
- 8) Type your seven-digit employer number. (No dashes or spaces)
- 9) Click the "Submit" button.
- 10) Select the year to view using the drop down menu.
- 11) Select the report you wish to view from the options shown while using the drop down menu.
- 12) Click "Display"
  - a) Employee Transaction Detail
    - i) Click "Export to Excel" to put in an Excel spreadsheet.
      - (1) Employers with greater than or equal to 250 employees must click "Export to Excel" to retrieve data.
  - b) Suspended Employee Transactions
    - i) Click "plus sign" to expand a selected suspended transaction.
    - ii) Click "minus sign" to minimize a selected suspended transaction.
  - c) Employer Contribution Summary
  - d) Remittance Reports by Month
  - e) Listing of Over/Under Entries
  - f) Unfunded Actuarial Accrued Liability Statement
- 13) Select the report you wish to link to from the options shown while using the "Link to" drop down menu.
- 14) When finished, click the "Logout" link directly below the ETF logo in the upper left hand corner of the screen.
- 15) When printing reports from this application, it is recommended to change your print orientation to landscape.

# **Step-by-Step Instructions with Visuals**

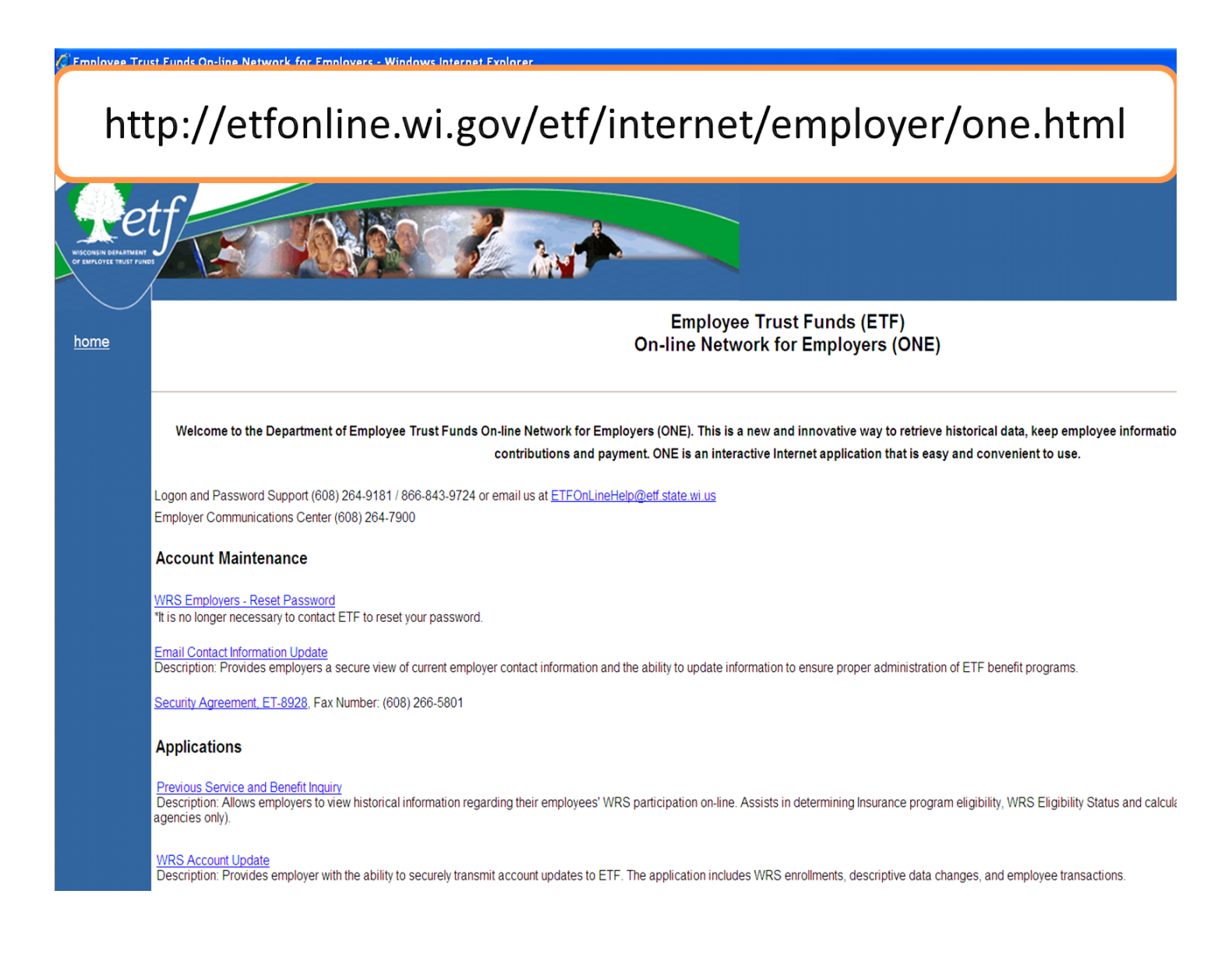

Enter Online Network for Employers (ONE) at link above

#### **Account Maintenance**

WRS Employers - Reset Password \*It is no longer necessary to contact ETF to reset your password.

Email Contact Information Update

Description: Provides employers a secure view of current employer contact information and the ability to update information to ensure proper administration of ETF ber

Security Agreement, ET-8928, Fax Number: (608) 266-5801

#### Applications

#### Previous Service and Benefit Inquiry

Description: Allows employers to view historical information regarding their employees' WRS participation on-line. Assists in determining Insurance program eligibility, agencies only).

#### WRS Account Update

Description: Provides employer with the ability to securely transmit account updates to ETF. The application includes WRS enrollments, descriptive data changes, and

#### WRS Contribution Remittance Entry

Description: Allows employers to transmit WRS Monthly Retirement Remittance Reports (ET-1515) to ETF and make payment through the banking ACH process.

#### WRS Transaction Upload

Description: Allows employers to upload and submit WRS annual reports to ETF.

WRS Earnings Reconciliation Reports Description: Allows employers to view WRS annual reports \_\_\_\_

Scroll down and click link to begin

Health Insurance Dependent Inquiry Instructions

Description: Provides employers with the ability to verify the dependent health insurance coverage of their employees.

Health Insurance Enrollment Inquiry Instructions Instructional Webcast

Description: Provides employers a secure view of employee health insurance enrollment information by coverage month.

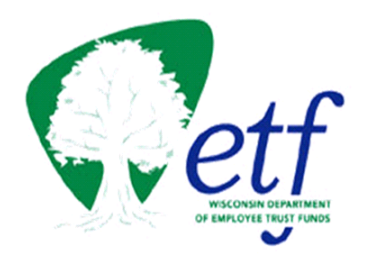

# ETF Web Applications Logon

| User ID:<br>Password: |       |
|-----------------------|-------|
| Login                 | Reset |

Enter User ID and Password and click Login

Logon and Password Support (608) 264-9181 / 866-843-9724 or email us at ETFOnLineHelp@etf.state.wi.us

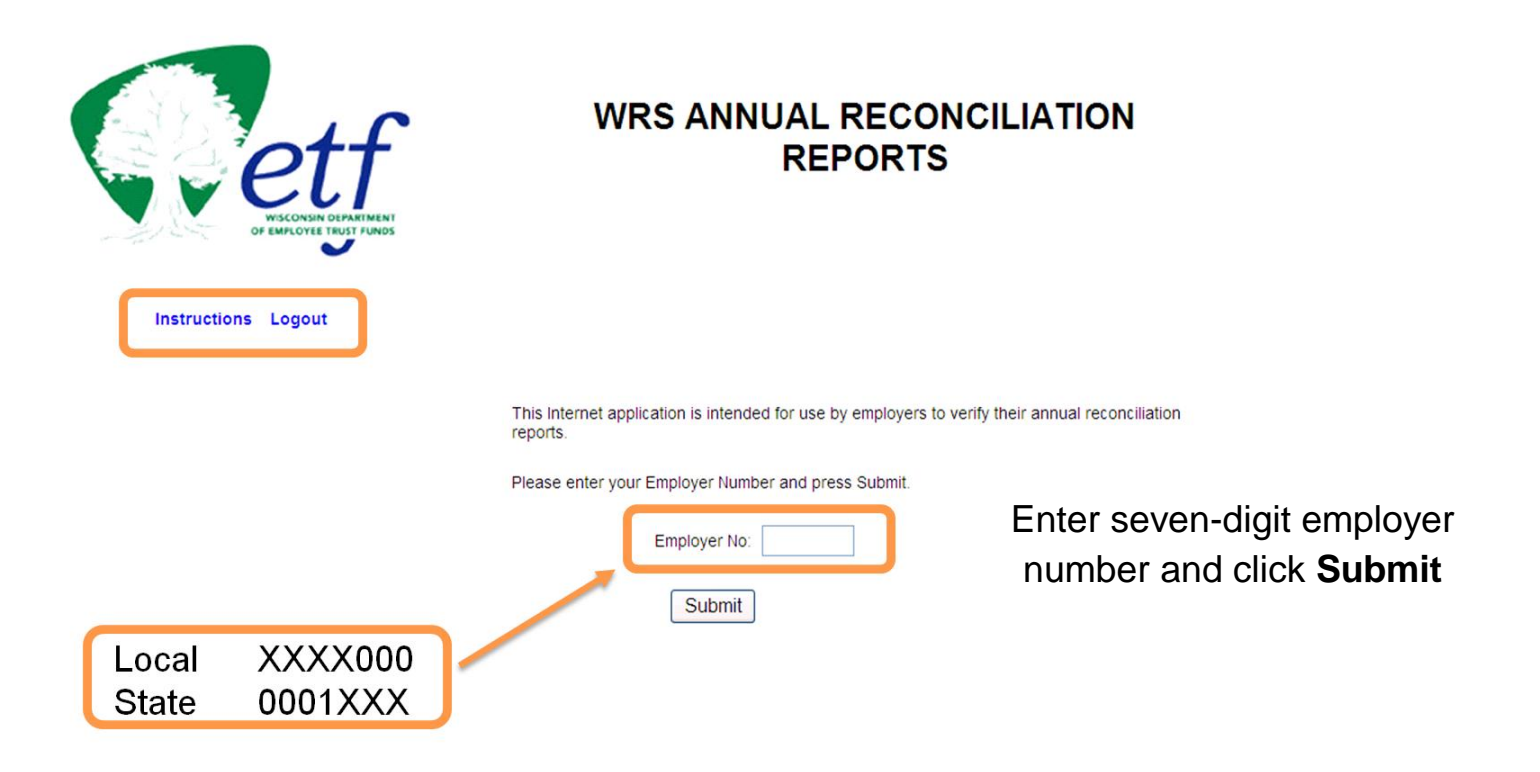

Logout button located in top left corner of screen

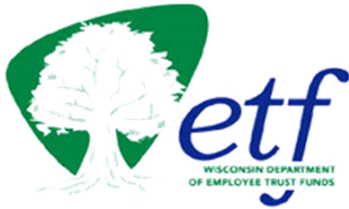

Instructions Logout

# WRS ANNUAL RECONCILIATION REPORTS

| Select the year to view the reports:                                                                                                    | •<br>•<br>• |
|----------------------------------------------------------------------------------------------------|-------------|
|                                                                                                    | ~           |
| Employee Transaction Detail<br>Suspended Employee Transactions<br>Employer Contribution Summary<br>Remittance Reports By Month<br>Listing of Over/Under Entries<br>Unfunded Actuarial Accrued Liability Statement |             |

# Select year and report to view and click Display

Export to Excel

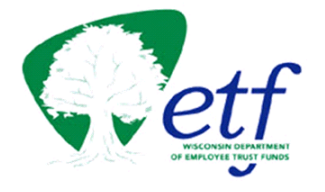

# WRS Employee Transaction Detail (Final 2009)

#### Instructions Logout

| Employer No:                                | Employer Name: |
|---------------------------------------------|----------------|
|                                             |                |
| Grand Totals For All Employment Categories: |                |

|       | Fiscal   | scal Calendar Year Employee Pai |           | Paid | Additional Contribu | ution Employee | Additional Contribution Employer |      |      |
|-------|----------|---------------------------------|-----------|------|---------------------|----------------|----------------------------------|------|------|
| Hours | Earnings | Hours                           | Earnings  | EERC | BAC                 | Core           | Var                              | Core | Var  |
| 0.00  | 0.00     | 5224.00                         | 72,538.84 | 0.00 | 0.00                | 0.00           | 0.00                             | 0.00 | 0.00 |

#### Detail By Employment Category:

| Emp<br>Cat<br>Security | Last Name | Act<br>CD | Action<br>Date | Last Fisca<br>Earning | Fiscal Year |       | Calendar Year |         | Employee Paid |      | Additional<br>Contribution<br>Employee |      | Additional Contribution<br>Employer |      |      |
|------------------------|-----------|-----------|----------------|-----------------------|-------------|-------|---------------|---------|---------------|------|----------------------------------------|------|-------------------------------------|------|------|
|                        | Number    |           |                |                       | Date        | Hours | Earnings      | Hours   | Earnings      | EERC | BAC                                    | Core | Var                                 | Core | Var  |
| 00                     |           |           | 00             | 2009-12-31            |             | 0.00  | 0.00          | 2226.00 | 32,093.65     | 0.00 | 0.00                                   | 0.00 | 0.00                                | 0.00 | 0.00 |
| 00                     |           |           | 00             | 2009-12-31            |             | 0.00  | 0.00          | 2218.00 | 32,445.15     | 0.00 | 0.00                                   | 0.00 | 0.00                                | 0.00 | 0.00 |
| SubTo                  | tals:     |           |                |                       |             | 0.00  | 0.00          | 4444.00 | 64,538.80     | 0.00 | 0.00                                   | 0.00 | 0.00                                | 0.00 | 0.00 |
|                        |           |           |                |                       |             |       |               |         |               |      |                                        |      |                                     |      |      |
| 09                     |           |           | 00             | 2009-12-31            |             | 0.00  | 0.00          | 780.00  | 8,000.04      | 0.00 | 0.00                                   | 0.00 | 0.00                                | 0.00 | 0.00 |
| SubTo                  | tals:     |           |                |                       |             | 0.00  | 0.00          | 780.00  | 8,000.04      | 0.00 | 0.00                                   | 0.00 | 0.00                                | 0.00 | 0.00 |
|                        |           |           |                |                       |             |       |               |         |               |      |                                        |      |                                     |      |      |

\*\* This report is static and does not include employee transactions submitted after your annual was balanced.\*\*

Link To:

# Click **Export to Excel** to put in spreadsheet format

# Greater than or equal to 250 employees must export to Excel

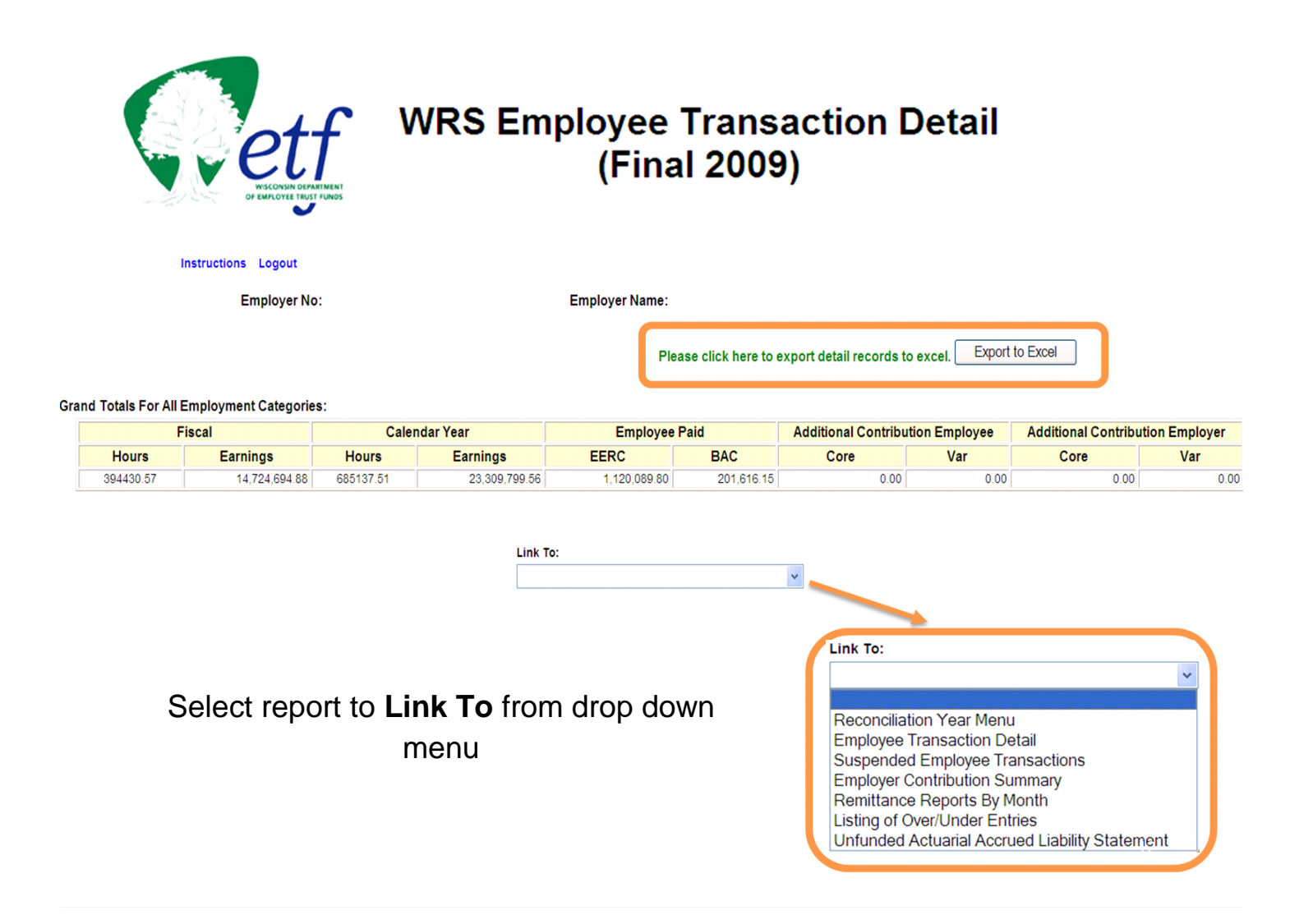

\*\*Current As Of Previous Night\*\*

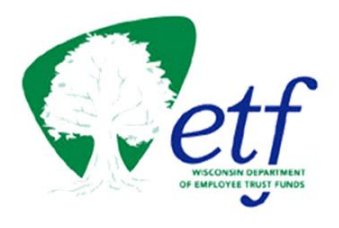

# WRS Suspended Employee Transactions

Instructions Logout

|                   |                            | Empl<br>Cat<br>Nu | Employment<br>Category<br>Number |           |      | Name                                  | Action<br>Code | Action Date | Last Earn                          | Date           |  |  |
|-------------------|----------------------------|-------------------|----------------------------------|-----------|------|---------------------------------------|----------------|-------------|------------------------------------|----------------|--|--|
|                   |                            |                   | 12                               |           |      |                                       | 00             | 2009-12-31  |                                    | <u>^</u>       |  |  |
|                   |                            |                   |                                  |           |      |                                       |                |             |                                    |                |  |  |
| Empl<br>Cat<br>Nu | loyment<br>tegory<br>imber | Social<br>Nur     | Security<br>nber                 |           |      | Name                                  | Actio<br>Code  | n Action    | Date                               | Last Earn Date |  |  |
| E                 | 12                         |                   |                                  |           |      |                                       | 00             | 2009-       | 12-31                              |                |  |  |
| Fisc              | al Year                    | Calen             | Calendar Year Employee           |           |      | e Paid Additional Contribution Employ |                |             | yee Additional Contribution Employ |                |  |  |
| Hours             | Earnings                   | Hours             | Earnings                         | EERC      | BAC  | Core                                  | Var            | Co          | ore                                | Var            |  |  |
| 0.00              | 0.00                       | 0.00              | 0.00                             | 0.00      | 0.00 | 0.00                                  | 0.00           | 0.          | 00                                 | 0.00           |  |  |
| ERROR             | TYPE : STAT                | US IN CA          | TEGORY IS N                      | OT ACTIVE |      |                                       |                |             |                                    |                |  |  |
| INCORR            | ECT CALEND                 | AR YEAR           | HOURS                            |           |      |                                       |                |             |                                    |                |  |  |
| INCORR            | ECT CALEND                 | AR YEAR           | EARNINGS                         |           |      |                                       |                |             |                                    |                |  |  |
| STATUS            | AT EMPLOY                  | ER IS NO          | T ACTIVE                         |           |      |                                       |                |             |                                    |                |  |  |
| OTATOO            |                            |                   |                                  |           |      |                                       |                |             |                                    |                |  |  |

Click 
to maximize selected suspended transaction